#### Clear Cache & Cookies for Internet Explorer

#### Select Tools > Internet Options.

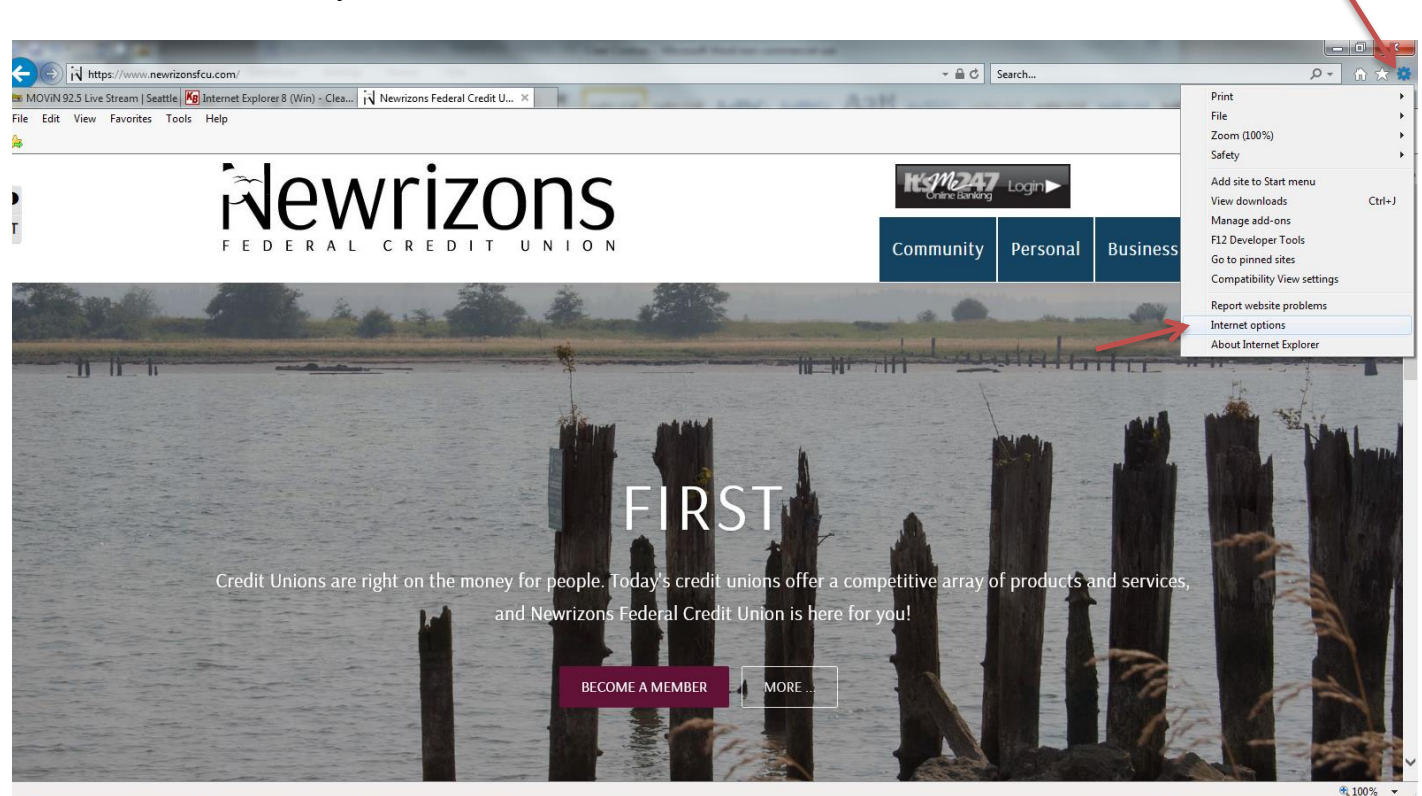

Click on the **General** tab and then the **Delete...** button.

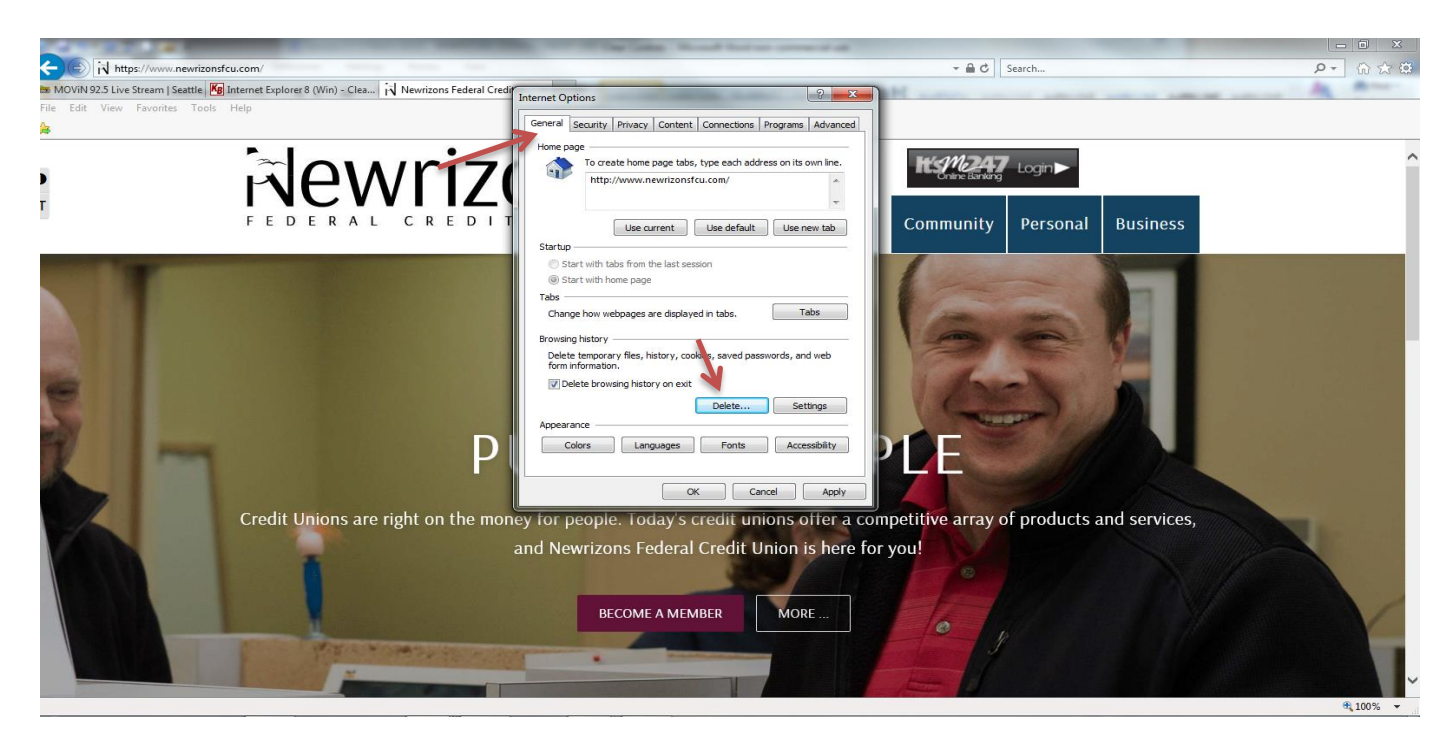

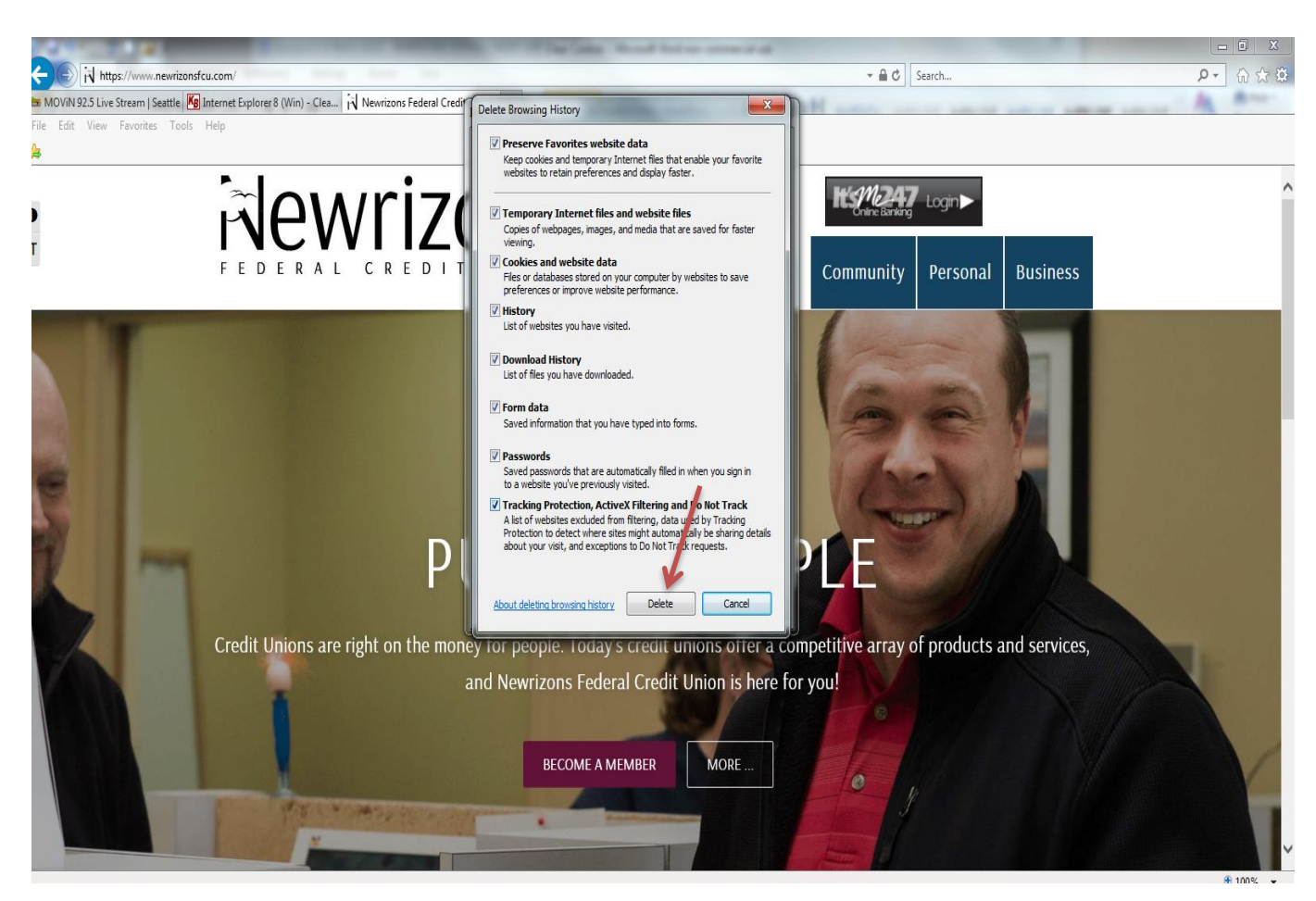

Check ALL the boxes to make sure no passwords stay preserved.. Click Delete

## Clear Cahe & Cookies for Firefox

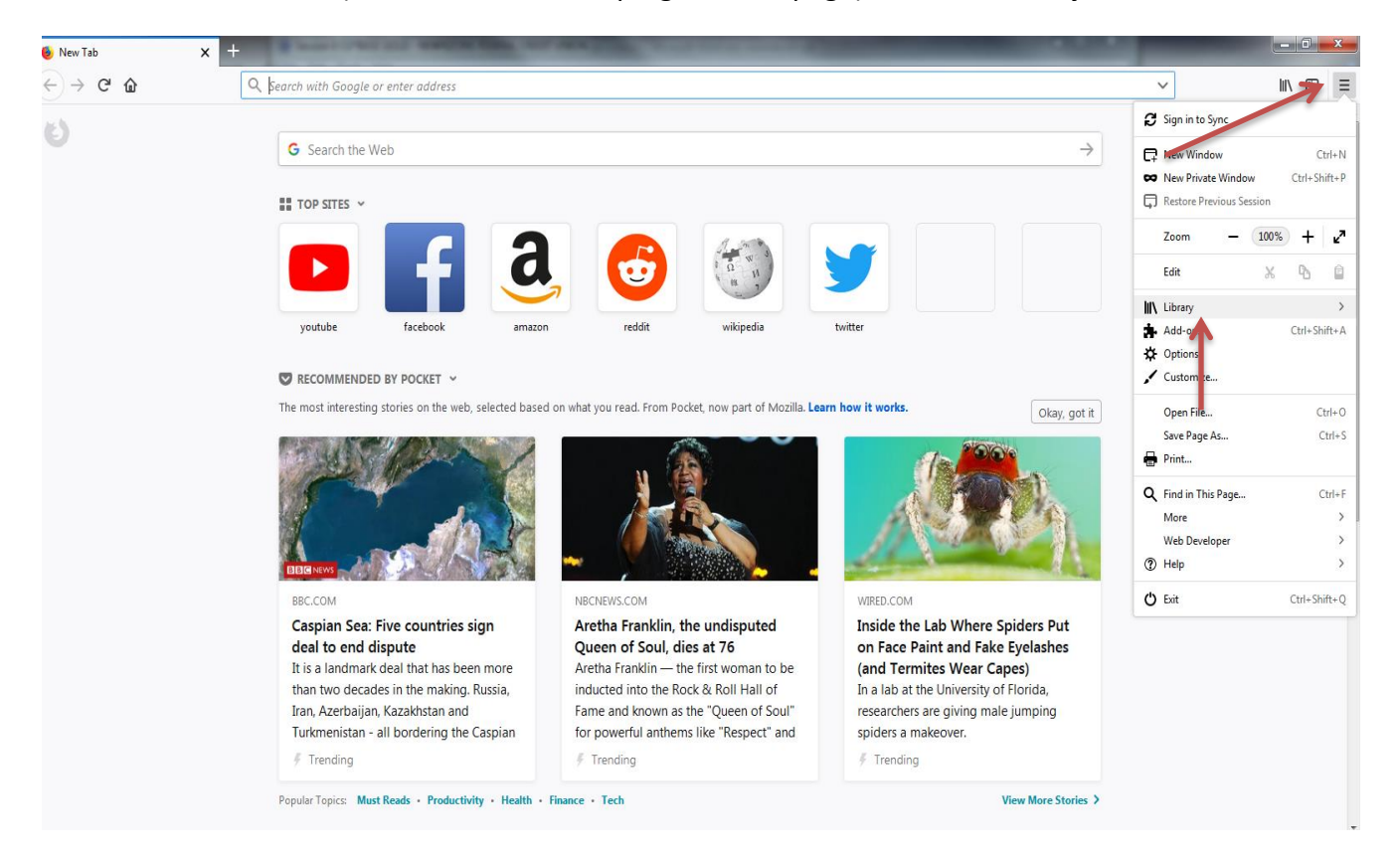

Click the Menu button (Three lines on the top right of the page) and click Library.

## Click History and the click Clear Recent History..

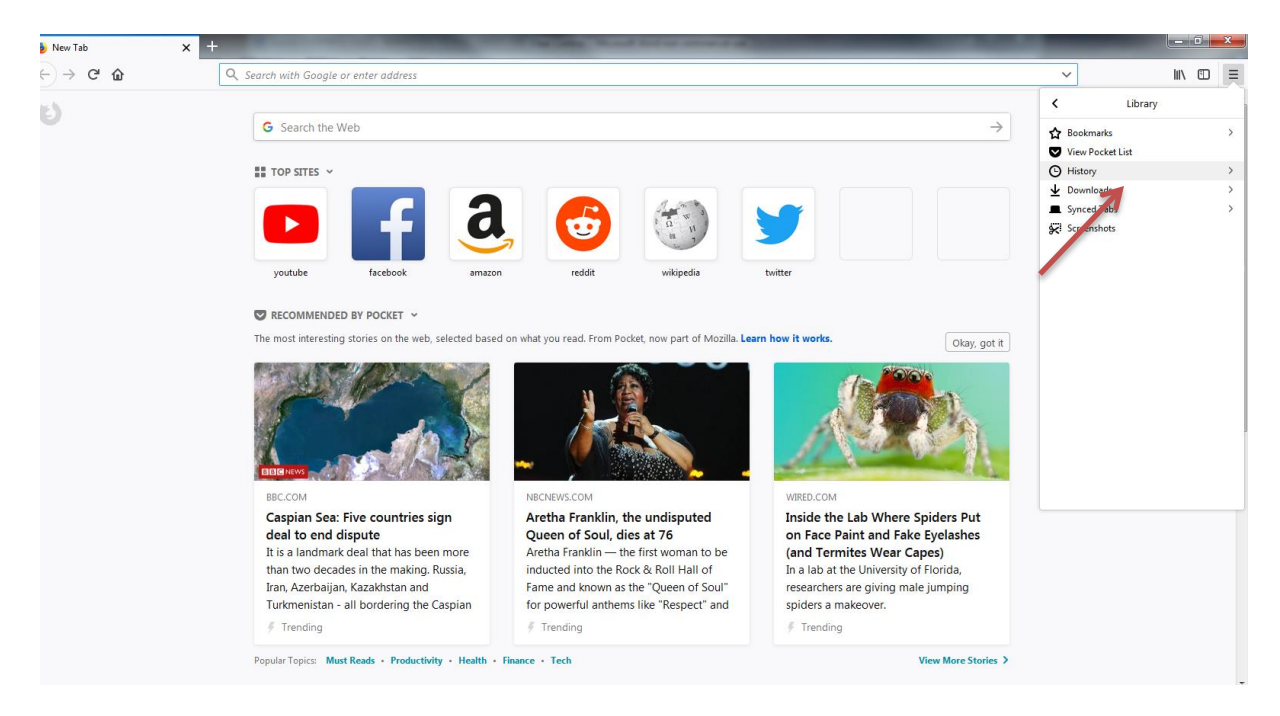

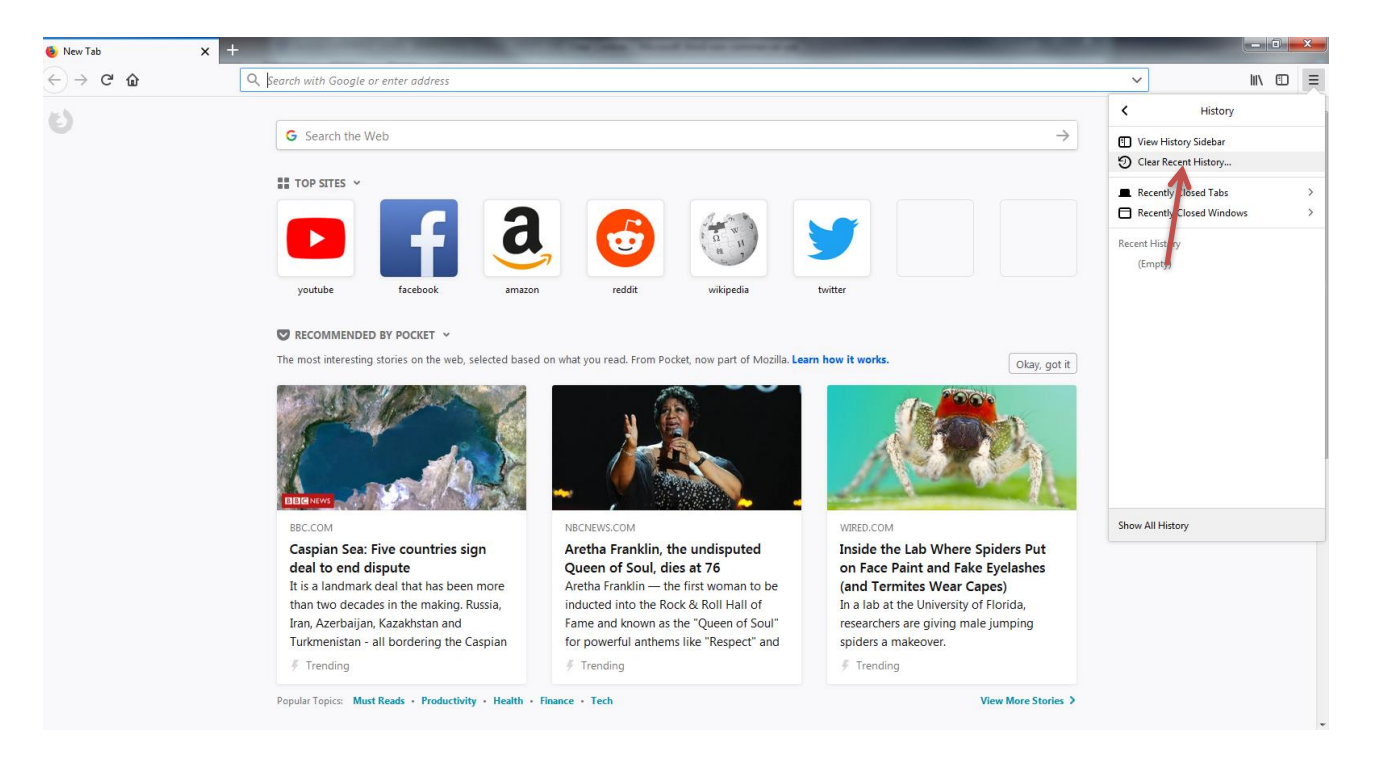

Set Time range to clear to Everything and select all the boxes. Click Clear Now.

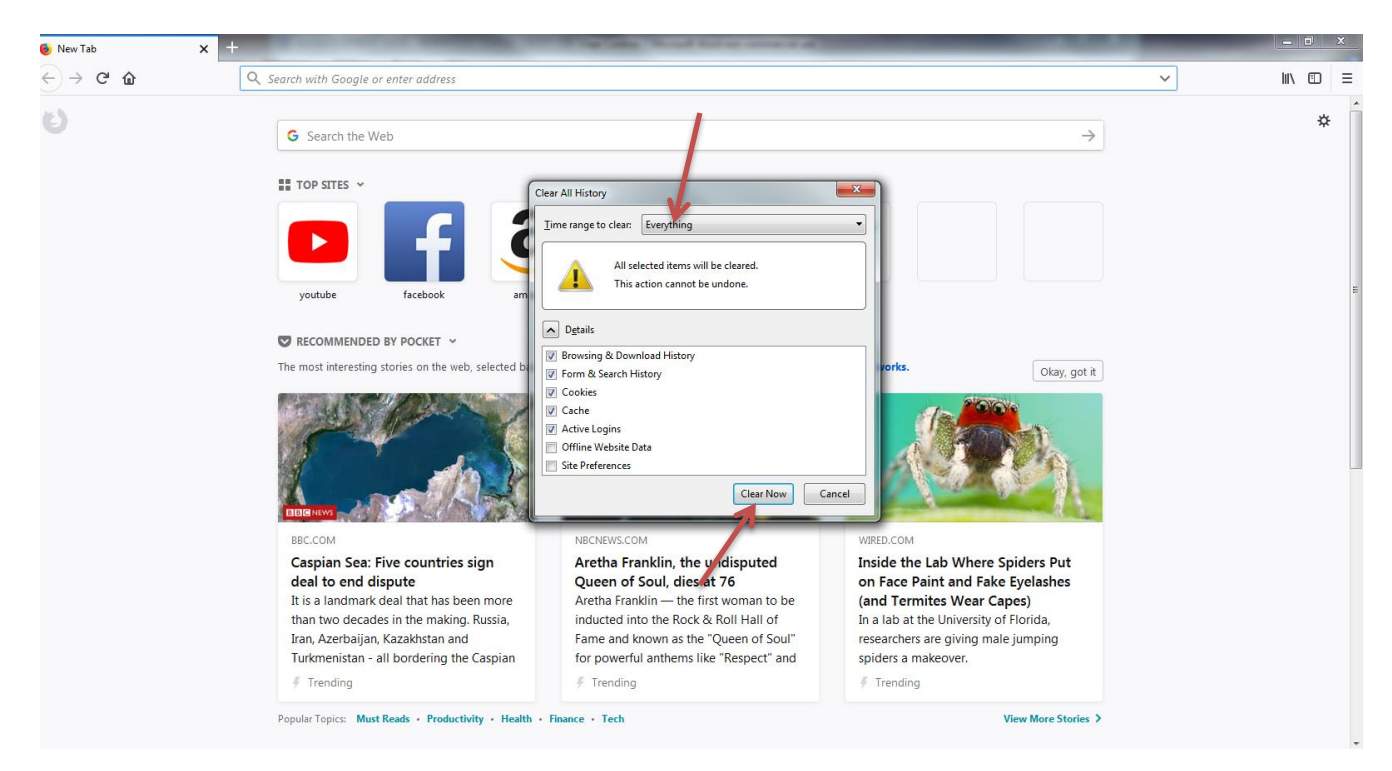

# Clear Cache & Cookies for Google Chrome

| G Google X                   | and the second second se                                                                                                    |                                   |
|------------------------------|----------------------------------------------------------------------------------------------------|-----------------------------------|
| ← → C  Secure   https://www  | om                                                                                                    | Q ★ :                             |
| About Store                  |                                                                                                    | Customize and control Google comm |
|                              |                                                                                                    |                                   |
|                              |                                                                                                    |                                   |
|                              |                                                                                                    |                                   |
|                              | Soogle                                                                                                    |                                   |
|                              |                                                                                                    |                                   |
|                              | I 🔱                                                                                                    |                                   |
|                              | Google Search I'm Feeling Lucky                                                                                                    |                                   |
|                              |                                                                                                    |                                   |
|                              |                                                                                                    |                                   |
|                              |                                                                                                    |                                   |
|                              |                                                                                                    |                                   |
|                              |                                                                                                    |                                   |
|                              |                                                                                                    |                                   |
|                              |                                                                                                    |                                   |
|                              |                                                                                                    |                                   |
|                              |                                                                                                    |                                   |
| Advertising Business         |                                                                                                    | Privacy Terms Settings            |
| At the top right,            | ck More (Three dots on the top right corner).                                                                                                    |                                   |
|                              |                                                                                                    |                                   |
| Google ×                     | and the second state of the second state of th |                                   |
| → C   Secure   https://www.g | m                                                                                                    | New tab                           |
| About Store                  |                                                                                                    | New window Ctrl+N                 |
|                              |                                                                                                    | New incognito window Ctrl+Shift+N |
|                              |                                                                                                    | Downloads Ctrl+J                  |
|                              |                                                                                                    | Bookmarks                         |
|                              |                                                                                                    | Zoom - 90% + 2                    |
|                              |                                                                                                    | Cast Ctri+P                       |
|                              | Sale name ac.                                                                                                    | Ctrl+F Ctrl+F More tools          |
|                              | Creation Creation Creation                                                                                                    | Edit Cut Copy Past                |
|                              | Clear browsing data Ctrl+Shi                                                                                                    | ft+Del Settings                   |
|                              | Google Search I'm Feeling Lucky Task manager Sh                                                                                                    | ift+Esc                           |
|                              | Developer tools Ctrl+                                                                                                    | Shift+I Exit Ctrl+Shift+Q         |
|                              |                                                                                                    |                                   |
|                              |                                                                                                    |                                   |
|                              |                                                                                                    |                                   |
|                              |                                                                                                    |                                   |
|                              |                                                                                                    |                                   |
|                              |                                                                                                    |                                   |
|                              |                                                                                                    |                                   |

Advertising Business

Privacy Terms Settings

Click More tools and then Clear browsing data.

| G Google × Settings ×                                                               | the second of the second second s |      |
|-------------------------------------------------------------------------------------|----------------------------------------------------------------------------------------------------|------|
| $\leftarrow$ $\rightarrow$ C $\bigcirc$ Chrome   chrome://settings/clearBrowserData |                                                                                                    | ☆ :  |
|                                                                                     | Q Bearch settings People Clear browsing data                                                                                                    | ☆j : |
|                                                                                     | Usate       Advanced         Web bro       Time range All time         Sign in too       Sign in too         Brow       Brow         Chrome ne       Clear Last 4 hour         Brow       Brow         Clear Last 4       Clear Last 4         Brow       Sign in too         Brow       East 7 hour         Clear Last 4       Clear Last 4         Brow       Cockes and other sites. You won't be signed out of your Google         Account.       Cached images and files         Chess up less than 1 MB. Some sites may load more slowly on your next visit.       Clear dats         Denabled       Cached         Show home       Cancel       Clear dats         Draabled       Medium (Recommended)       Customize fonts      |      |

At the top, choose a time range. To delete everything, select **All time**.

| G Google X Settings X                                                      | one wanted over the housed. Name is not a distance of the                                |     |
|----------------------------------------------------------------------------|------------------------------------------------------------------------------------------|-----|
| $\leftarrow$ $\rightarrow$ C O Chrome   chrome://settings/clearBrowserData |                                                                                          | ☆ : |
| ≡ Settings                                                                 | Q. Bearch settings                                                                       |     |
|                                                                            | People                                                                                   | -   |
|                                                                            | Clear browsing data Basic Advanced                                                       |     |
|                                                                            | Web bro<br>Sign in to s                                                                  |     |
|                                                                            | Clears history and autocompletions in the address bar.                                   |     |
|                                                                            | Manage Signs you out of most sites. You won't be signed out of your Google Account.      |     |
|                                                                            | Appearance  Frees up less than 1 MB. Some sites may load more slowly on your next visit. |     |
|                                                                            | Open Chro                                                                                |     |
|                                                                            | Show hom Cancel Ceardsta                                                                 |     |
|                                                                            | Font size Medium (Recommended) •                                                         |     |
|                                                                            | Customize fonts +                                                                        |     |

Check all the boxes.

Click Clear data.